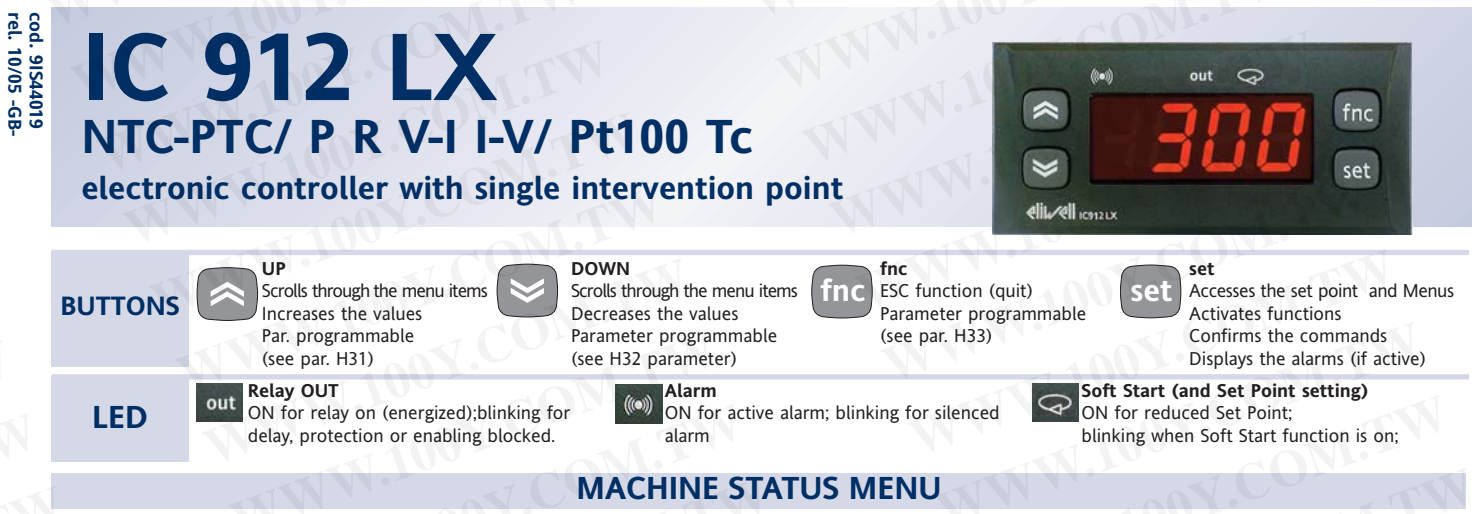

a) Press the 'set' button and release it to access the machine status menu. In normal conditions, the label for the Set point value can be found in the menu. Once the 'SP1' label has been displayed, press the "set" button to display the Setpoint value.

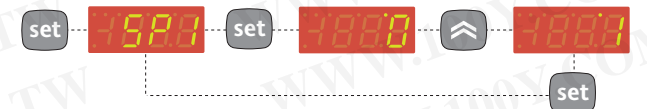

The Setpoint value appears on the display. To change the Set point value, use the "UP" and "DOWN" buttons within 15 seconds. If you press the "set" button again, when the fnc button is pressed or 15 seconds elapse, the last value displayed will be stored and the "SP1" label will reappear on the display. b) If alarms are present, the "AL" label appears.

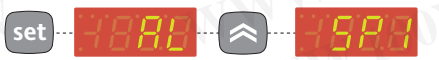

By using the "UP" and "DOWN" buttons, you can scroll through all the folders in the menu:

-AL: alarm folder (if alarms present, except for faulty probes/probe errors);

-SP1: Set point 1 setting folder.

Navigation at installer level(2):

**c)** If an alarm condition exists when the Machine Status menu is accessed, the "ALfolder label appears.

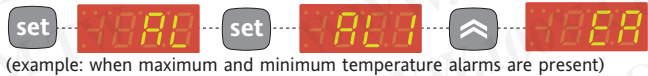

Use the UP and DOWN buttons to scroll through the list of active alarms and press 'set' to display the selected alarm.

### **PROGRAMMING MENU**

The menu is divided into 2 levels; once users have pressed the 'set' button for 5 seconds, they can access the user level folders (1) **Navigation at user level(1):** 

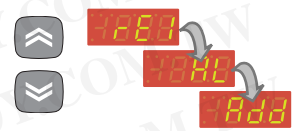

• By using the 'UP' / 'DOWN' buttons you can scroll through all the folders in the programming menu that only contain user level parameters (1)

### How to access the installer level (2):

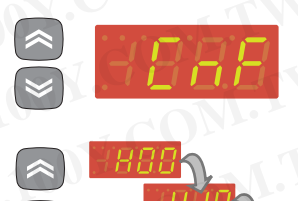

• By using the 'UP' / 'DOWN' buttons, scroll through the user level folders (1) until the folder with the "CnF" label is displayed. Then press 'set' to access the parameters contained in it.

• By using the 'UP' / 'DOWN' all the parameters in the user level (1) in 'CnF' are displayed, continue until the 'PA2' label is not longer displayed and press 'set'.

• By pressing the 'set' button next to 'PA2' the first folder containing installer level parameters will be displayed and then the 'rE1' folder.

Set 855

• By of th and

• By using the 'UP' / 'DOWN' buttons you can scroll through all the folders in the programming menu that only contain installer level parameters (2)

### How to modify the parameter value (on both levels):

• When the 'set' button is pressed, the first folder in the menu is displayed. (e.g.: "rE1" folder)

• By using the 'UP' / 'DOWN' buttons you can scroll through all the folders in current level.

• By pressing the 'set' button next to the selected folder (in this case "SFt") the first parameter in the current level will be displayed. Select the desired parameter using the 'UP' / 'DOWN' keys.

• By pressing the 'set' button the value of the selected parameter is displayed and by using the 'UP' and 'DOWN' buttons it can be modified.

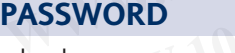

set

set

Access to parameter handling both at <u>user level</u> and <u>installer level</u> can be limited by using passwords. The passwords can be enabled by setting the PA1 (user password) and PA2 (installer password) in the 'dIS' folder. The passwords are enabled if the value of the 2 parameters PA1 and PA2 is not 0.

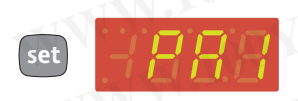

• To access the "Programming" menu hold down the "set" button for more than 5 seconds.

If specified, the user level(1) access PASS-WORD will be requested

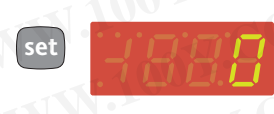

• If password 1 is enabled (not 0) you will be asked to enter it. Perform the operation by selecting the correct value using the 'UP' and 'DOWN' keys and press the 'set' button to confirm.

### Installer level (2) parameters

In the programming menu scroll through the folders containing the <u>user level</u> parameters using the UP' and 'DOWN' buttons until the CnF folder is displayed.

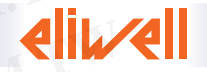

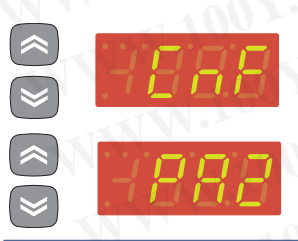

• Press the 'set' button to enter the 'CnF' folder where the 'PA2' label is present.

 Scroll through the folder parameters and press the 'set' button next to the 'PA2' label, '0' will appear on the display.

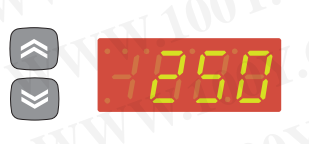

 Use the 'UP' / 'DOWN' buttons to select the correct value of the installer password and then press the 'set' button to access the installer level parameters (2).

If the password is not entered correctly, the device will display the 'PA2' label again and the operation will have to be repeated.

At each level in both menus, when the "fnc" button is pressed or the 15 second time out elapses, you are taken back to the higher display level and the last value on the display is stored.

### COPY CARD

The Copy Card is an accessory connected to the TTL serial port used for quick programming of the unit parameters (upload and download parameter map to one or more units of the same type). <u>Upload (UL label)</u>, <u>download (dL label)</u> and <u>copy card</u> <u>formatting (Fr label)</u> operations are performed in the following way:

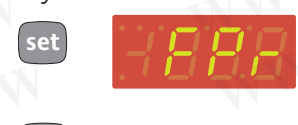

- The 'FPr' folder contains the commands necessary for use of the Copy Card. Press 'set' to access the functions.
- Use the 'UP' / 'DOWN' buttons to display the required function. Press the 'set' and uploading (or downloading) will be performed.
- If the operation is successful 'y' will be displayed, if it is not successful, 'n' will be displayed.

### Download from reset

<u>Connect the copy card when the instrument is OFF</u>. The programming parameters are downloaded when the device is switched on. At the end of the lamp test, the following messages are displayed for about 5 seconds:

- dLY label if copy operation is successful
- DLn label if operation fails

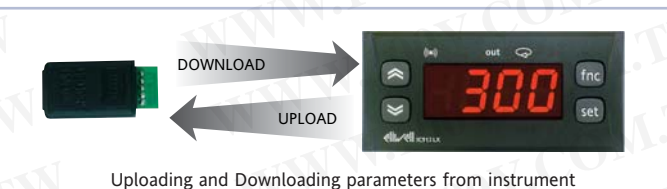

### NOTE:

• after the parameters have been downloaded, the device uses the downloaded parameter map settings.

• see "FPr folder" in Parameter Table and Description of parameters

|                        |                                 | TORCHOR                               |                |                |                            |
|------------------------|---------------------------------|---------------------------------------|----------------|----------------|----------------------------|
| The following function | ons are available in the FnC fo | older (last folder visible from the F | Programming Me | enu, level 1): |                            |
| Function               | Function label ACTIVE           | Function label NOT ACTIVE             | D.I.           | Button         | Active function signalling |
| soft start             | SOn                             | SOF*                                  | 1              | 1              | LED blinking               |
| economy set point      | OSP                             | SP*                                   | 2              | 2              | LED ON                     |
| shut-down              | bOn*                            | bOF                                   | 3              | 3              | LED ON                     |
| stand-by               | On*                             | OF                                    | 6              | 6              | LED ON                     |
| maintenance request    | Atn                             | AtF*                                  | 7              | 7              | UnP lampeggiante           |
| w 1 1                  |                                 |                                       |                |                |                            |

\* indicates default

NOTE: to modify the status of a specified function press the 'set' button

NOTE: If the unit is switched off, the function labels go back to their default status.

# **ALARMS**

|          |                            |                                                                                                    |                                                                                                    |                                                                       | IC 912         | LX MO   | DELS     |
|----------|----------------------------|----------------------------------------------------------------------------------------------------|----------------------------------------------------------------------------------------------------|-----------------------------------------------------------------------|----------------|---------|----------|
| LABEL    | ALARM                      | CAUSE                                                                                                    | EFFECTS*                                                                                                    | Resolving problems                                                    | NTC/PTC        | V-I     | Pt100-Tc |
| E        | Probe 1(control)<br>faulty | <ul> <li>measuring of values outside the<br/>nominal reading range</li> <li>control probe faulty/shorted/open<br/>probe</li> </ul>                                              | "E1" label appears on display;<br>Controller enabled as indicated by<br>the On1 and OF1 parameters if pro-<br>grammed for the Duty Cycle | <ul> <li>check the probe wiring</li> <li>replace the probe</li> </ul> | •              |         | N.90     |
| AH1      | High temperature<br>alarm  | <ul> <li>value read by probe 1 &gt; HA1<br/>after time equal to "tAO".</li> <li>(see " MIN MAX ALARMS" and<br/>description of "HA1", "Att" and<br/>"tAO" parameters)</li> </ul> | Alarms created in the "AL" folder<br>with the AH1 label                                                                                  | • Wait for temperature<br>value read by probe 1 to<br>fall below HA1  | •              | WW<br>T |          |
| AL1      | Low temperature<br>alarm   | <ul> <li>value read by probe 1 &lt; LA1<br/>after time equal to "tAO".</li> <li>(see " MIN MAX ALARMS" and<br/>description of "LA1", "Att" and<br/>"tAO" parameters)</li> </ul> | Alarms created in the "AL" folder<br>with the AL1 label                                                                                  | • Wait for temperature<br>value read by probe 1 to<br>go above LA1    | ٠              | V       |          |
| EA       | External alarm             | • control of alarm from active D.I. if<br>"H11" = 8 or 9<br>(see description of "H11" parameter)                                                                                | Alarms signalled in the "AL" folder<br>with the EA label It only blocks the<br>controllers if "H11"=9                                    | • Manual silencing by pressing button                                 |                |         |          |
| * Effect | s common to all alarms:    | Alarm LED permanently on; Buzzer a                                                                                                    | ctivated (if present););                                                                                                    | T CONT                                                                | -              |         |          |
|          | V BAINI                    | Townsentrum overseard on on obselute v                                                                                                    | alus (non "Att"-0) Abs(aluta) Tama                                                                                                    | enstrung in relation to get no                                        | int (non "Att" | 1)      | 1        |

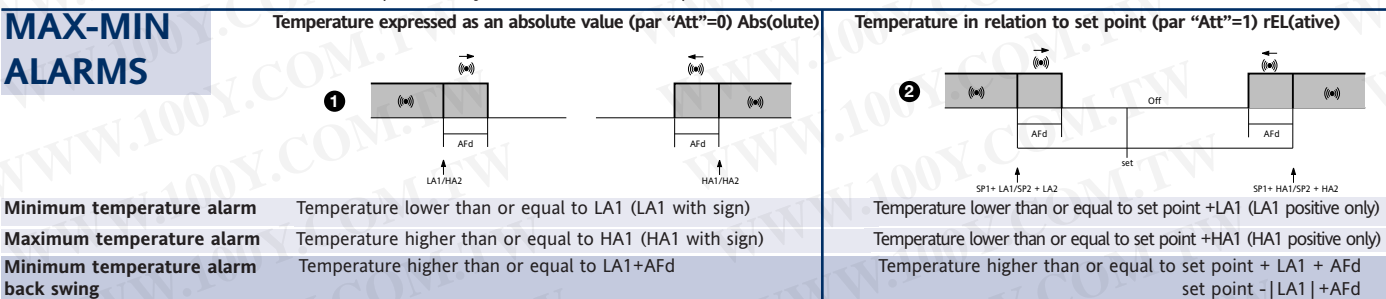

Temperature lower than or equal to HA1-AFd

Temperature lower than or equal to set point+HA1-AFd

if Att=reL(ative) LA1 must be negative: therefore set point+LA1<set point because set point+(-|LA1|)=set-|LA1|

back swing

Maximum temperature alarm

| PAR   | · 100                                | RANGE          | DEFAULT | LEVE           | L M.U.      |
|-------|--------------------------------------|----------------|---------|----------------|-------------|
| SP1   | N NY                                 | LS1HS1         | 0.0     | TN             | °C/°F       |
| HC1   |                                      | H/C            | H/C*    | 1              | Flag        |
| 051   |                                      | -30.030.0      | 0*      | 2              | °C/°F       |
| db1   |                                      | 030.0          | 0       | 1              | °C/°F       |
| dF1   |                                      | 030.0          | 1*      | 1              | °C/°F       |
| . HS1 |                                      | LS1HdL         | *       | 1              | °C/°F       |
| ; LS1 |                                      | LdLHS1         |         | 1              | °C/°F       |
| HA1   | IC 912 LX NTC/PTC                    | LA1350         | 140*    | 1              | °C/°F       |
|       | IC 912 LX V-I                        | LA1150.0       | *       |                |             |
|       | IC 912 LX Pt100-Tc                   | LA11999        |         |                |             |
|       | IC 912 LX NTC/PTC                    | -99.9HA1       | -50*    | 1              | °C/°F       |
|       | IC 912 LX V-I                        | -328HA1        | *1      |                |             |
| dn1   |                                      | 0.250          | 1       | 1              | °C/°F       |
| d01   |                                      | 0250           | 0       | <del>C</del> Q | 505         |
| di1   |                                      | 0250           | 0       | 1              | sec         |
|       | •                                    | 0250           |         |                | min         |
| dET   | N/                                   | 0250           | U       |                | min         |
| On1   |                                      | 0250           | 0       | 1              | sec         |
| OF1   | <ul> <li></li> </ul>                 | 0250           | 1       | 1              | min         |
| dSi   |                                      | 025.0          | 0       | 2              | °C/°F       |
| dSt   |                                      | 0250           | 0       | 2              | hours/mm/se |
| Unt   | - 1                                  | 0/1/2          | 0       | 2              | hours/mm/se |
| SEn   |                                      | 0/1/2/3        | 0       | 2              | num         |
| Sdi   | 1                                    | 030.0          | 0       | 2              | °C/°F       |
| Att   |                                      | AbS/rEL        | AbS     | 2              | flag        |
| Afd   |                                      | 1.050.0        | 2.0     | 2              | °C/°F       |
| PAO   | (1) (!)                              | 010            | 0       | 1              | °C/°F       |
| SAO   | -                                    | 010            | 0       | 1              | hours       |
| tAO   | (1)                                  | 0250           | 0       | 1              | min         |
| dEA   | (!)                                  | 014            | 0       | 1              | num         |
| FAA   | (1)                                  | 014            | 0       | 1              | num         |
| LOC   |                                      | n/y            | n       | 1              | flag        |
| PA1   |                                      | 0250           | 0       | 1              | num         |
| PA2 3 | **                                   | 0250           | 0       | 2              | num         |
| ndt   | IC 912 LX NTC/PTC<br>IC 912 LX V-I   | n/y<br>n/y/int | n       | 1              | flag        |
|       | IC 912 LX Pt100-Tc                   | n/y            |         | 4              | NIN.        |
| CA1   |                                      | -30.030.0      | 0       | -1             | °C/°F       |
| CAI   |                                      | 0/1/2          | 2       | 2              | num         |
| LdL   | IC 912 LX NTC/PTC                    | -67.0HdL       | 50<br>* | 2              | °C/°F       |
|       | IC 912 LX V-I                        | -328HdL        | *       |                |             |
| HdL   | IC 912 LX NTC/PTC                    | LdL302         | 140     | 2              | °C/°F       |
|       | IC 912 LX V-I                        | LdL100         | *       | _              |             |
|       | IC 912 LX Pt100                      | LdL1999        | ) *     |                |             |
| dro   | IC 912 LX NTC/PTC<br>IC 912 LX Pt100 | °C/°F          | °C      | 1              | flag        |

### **PARAMETER TABLE**

| PAR   |                        | 100 -                             | RANGE D                                        | EFAULT       | LEVEL          | M.U.     |
|-------|------------------------|-----------------------------------|------------------------------------------------|--------------|----------------|----------|
| H00   | IC 912 LX              | NTC/PTC                           | PtC/ntC                                        | PtC/ntC*     | 1              | flag     |
| (!)   | IC 912 LX              | <b>V-I</b> 42                     | 0/020/010/05/                                  | 01 *         |                | num      |
| _ 1   | IC 912 LX              | Pt100-Tc(2)                       | Pt1/JtC/HtC                                    | Pt1/JtC/HtC* | •              | num      |
| H02   |                        |                                   | 015                                            | 5            | 2              | sec      |
| H03   | IC 912 LX              | C <b>V-I</b> (nd<br>(ndt<br>(ndt= | t=n) -99100<br>=y) -99.0100.<br>=int) -990100  | *<br>0<br>0  | 1              | °C/°F    |
| H04   | IC 912 LX              | V-I (nd<br>(ndt<br>(ndt=          | dt=n) -99100<br>=y) -99.0100.<br>=int) -990100 | *<br>0       | 1              | °C/°F    |
| H05   |                        | $\mathbf{N}$                      | -2/-1/0/+1/2                                   | 70           | 2              | num      |
| H06   | 14                     |                                   | n/y                                            | У            | 2              | flag     |
| H08   | -                      |                                   | 0/1/2                                          | <72          | 2              | num      |
| H10   |                        |                                   | 0250                                           | 0            | 1              | min      |
| H11   | IC 912 LX<br>IC 912 LX | NTC/PTC<br>Pt100-Tc               | 09                                             | 0            | 2              | num      |
| H13   | IC 912 LX<br>IC 912 LX | NTC/PTC<br>Pt100-Tc               | no/nc/noP/nC                                   | P no         | C <sup>2</sup> | num      |
| H14   | IC 912 LX<br>IC 912 LX | NTC/PTC<br>Pt100-Tc               | 0250                                           | 0            | 2              | num      |
| H31   |                        |                                   | 07                                             | 0(2?)        | 2              | num      |
| H32 ( | !)                     |                                   | 07                                             | 0            | 2              | num      |
| H33 ( | !)                     |                                   | 07                                             | 0            | 2              | num      |
| rEL   |                        |                                   | 1                                              |              | 1              | $\sim$ ( |
| tAb   |                        |                                   |                                                | /            | 1.             | 1        |

#### PA

In the CnF folder you can access all level 2 parameters with the PA2 label by pressing the "set" button

| / |   | 1 |                         | ļ                                    |
|---|---|---|-------------------------|--------------------------------------|
| / | / |   | 1                       |                                      |
| / |   | 2 | 41                      |                                      |
|   | / |   | / / 1<br>/ / 1<br>/ / 2 | / / 1 /<br>/ / 1 /<br>/ / <b>2</b> / |

FUNCTIONS (folder with "FnC" label)

The FnC folder (last folder visible from the Programming Menu) contains sev-eral functions that are activated using the "set" button.

### NOTES:

(1) Refers exclusively to high and low temperature alarms.

(2) The Pt100 model only works with the Pt100 input (3 wires) whereas Tcj/TcK models, on the basis of this parameter, can work with the Tc input and the Pt100 input.

(3) If the Fr command is used, the data entered in the card will be permanently lost. This operation cannot be undone. After the operation with the Copy Card, the controller must be switched off and then switched back on

#### WARNING (!)

If one or more parameters marked with (!) are modified, the controller must be switched off after the modification and then switched back on

#### PLEASE NOTE:

The parameters dro, H11, H13 and H14 are only present in IC 915 LX NTC/PTC and Pt100/TcJ-TcK models.

Parameters H03 and H04 are only present in the IC 915 LX V-I model \* The default value depends on the model

\*\* Visible at level 1 in the CnF folder and can be set at level 2 in the diS folder

### **DESCRIPTION OF PARAMETERS**

|      | CONTROLLER 1 (folder with "rE1" label)                                                                                                    | dn1 | Start-up delay. The specified time must elapse between the controller                                                   |
|------|----------------------------------------------------------------------------------------------------|-----|----------------------------------------------------------------------------------------------------|
| HC1  | If set to H, the controller operates in heating mode. If set to C, the con-<br>troller operates in cooling mode.                                                                                                    | do1 | relay start-up request and actual start-up.<br>Delay after shut-down. The specified time must elapse between shut-      |
| OS1  | Offset Setpoint                                                                                                    |     | down of the controller 1 relay and a subsequent start-up                                                                |
| db1  | Operating band 1 See ON-OFF control diagram                                                                                                    | di1 | Delay between start-ups. The specified time must elapse between two subsequent start-ups of controller                  |
| dF12 | Relay OUT1 intervention differential. The load will stop when Set point is<br>reached (as indicated by the control probe) and will restart at a temper-<br>ature equal to setpoint plus (or minus, depending on HC1 the value of | dE1 | Shut-down delay. The specified time must elapse between shut-down o<br>the controller 1 relay and a subsequent start-up |
| LIC1 | the differential. See ON-OFF adjustment diagram                                                                                                    | On1 | Controller start-up time if probe is faulty. If set to "1" with Of1 at "0"                                              |
| LS1  | Minimum value for set point                                                                                                    |     | the controller is always on whereas if Of1 >0 it operates in duty cycle                                                 |
| HA1  | Maximum alarm OUT1 See Max/Min. Alarm diagram                                                                                                    | 054 | mode.                                                                                                    |
| LA1  | Minimum alarm OUT1 See Max/Min. Alarm diagram.                                                                                                    | OF1 | controller is always on whereas if On1>0 it operates in duty cycle mode.                                                |

|          | SOFT START (Tolder with "SFt" label)                                                                                                    | CAI  | 0 = only modifies the temperature displayed                                                              |
|----------|----------------------------------------------------------------------------------------------------|------|----------------------------------------------------------------------------------------------------|
| N.B.: T  | The SOFT START function is button, D.I. or function selectable.                                                                                      |      | 1 = adds to the temperature used by controllers not the temperature                                      |
| The So   | oft Start controller can be used to set the temperature gradient                                                                                     |      | displayed that remains unchanged:                                                                        |
| requir   | ed to reach a specific set point in a specific period of time. This                                                                                  |      | 2 = adds to temperature displayed that is also used by the controllers                                   |
| functio  | on automatically gives you a progressive increase of the central                                                                                     | LdL  | Minimum value the instrument is able to display                                                          |
| iuncuo   |                                                                                                    | HdL  | Maximum value the instrument is able to display.                                                         |
| set po   | int from the Ta value (ambient temperature at start-up) to the                                                                                       | dro  | Select °C or °F to display temperature read by probe.                                                    |
| value    | actually displayed. This means that a rise in temperature can be                                                                                     |      | N. B.: switching from *C to *F or vice versa DOES NOT modify set                                         |
| immeo    | diately stopped and the risk of overshooting reduced.                                                                                                |      | points, differentials, etc. (e.g. set point=10°C becomes 10°F)                                           |
| dSi      | Value (in degrees) of each of subsequent increases (dynamic) of adjust-                                                                              |      | CONFIGURATION (folder with "CnF" label)                                                                  |
|          | ment point 0=disables the SOFT START function.                                                                                                    | H00  | Selection of probe type.                                                                                 |
| dSt      | Time between two subsequent increases (dynamic) of set point                                                                                         | H01  | Output link. 0 = independent; 1 = dependent; 2 = Neutral Area (or win                                    |
| Unt      | Unit of measurement (hours, minutes, seconds)                                                                                                    |      | dow)                                                                                                    |
| SEn      | Enabled outputs. Establishes which outputs the function must be enabled                                                                              | H02  | Button activation time if buttons are configured for a second function.                                  |
|          | on: 0 = disabled; 1 = OUT 1; 2 = 3 = not used;                                                                                                    |      | For the ESC, Up and DOWN buttons configured for a second function                                        |
| Sdi      | Function reinsertion threshold. Establishes the threshold beyond which                                                                               |      | (defrost, aux, etc) the time for quick enabling is set. Fa Aux is an excep                               |
|          | the SOFT START function is automatically re-inserted                                                                                                 |      | tion and has a set time of 1 second                                                                      |
|          |                                                                                                    | H03  | Minimum value of current input                                                                           |
|          |                                                                                                    | H04  | Maximum value of current input                                                                           |
|          | ALARMS (folder with "AL" label)                                                                                                    | H05  | Window filter2=very fast; -1=fast; 0=normal; 1=slow; 2=very slow                                         |
| Att      | Parameter "HA1" and "LA1" modes, as absolute temperature values or as<br>differential compared with the Set point.                                   | H06  | button/aux input/door switch light active when instrument is off (but powered)                           |
| AEd      | 0 = absolute value; 1 = relative value.                                                                                                    | H08  | Stand-by operating mode. 0= only display is switched off; 1= display on                                  |
| PAO      | Alarm exclusion time on device start-up after a power failure                                                                                        | H10  | Output delay from power-on Attention I If = 0, is not active: if $\neq 0$ the                            |
| SAO      | Alarm exclusion time of device start up after a power failure.<br>Alarm exclusion time after reaching the Set point $0 = \text{disabled If } > 0$ an |      | output will not be activated before this time has expired                                                |
| JAO      | alarm will be generated if the Set point is not reached after the time (in                                                                           | H11  | Configuration of digital inputs                                                                          |
|          | hours) set by this parameter                                                                                                    |      | 0 = disabled $1 = SOET START$ $2 = Set point Offset$                                                     |
| tAO      | Temperature alarm signal delay time                                                                                                    |      | 3 = outputs shut down: $4 = $ periodic cycle: $5 = $ auxiliary output:                                   |
| ino      | temperature atarni signat detay time.                                                                                                    |      | 5 = 0 outputs shut down, $4 = periodic cycle, 5 = auxiliary output,6 = stand_by 7 = maintenance request$ |
|          | COMMUNICATION (folder with "Add" label)                                                                                                    |      | $\theta = $ external alarm $\theta = $ external alarm disables controllers                               |
| dEA      | Device address: indicates the device address to the management protocol                                                                              | LI12 | 8 – external alarm 3 – external alarm disables controllers.                                              |
|          | Eamily address: indicates the device family to the management protocol.                                                                              | nış  | no= normally open/ nc= normally closed /                                                                 |
| 100      | ranning address. Indicates the device family to the management protocol.                                                                             |      | noP= normally open with polarity ( ncP= normally closed with polarity                                    |
|          | DISPLAY (folder with "dis" label)                                                                                                    |      | see "H13 parameter configuration" table                                                                  |
| <u> </u> | DISFERT (Totalet with dis tabet)                                                                                                    | LI14 | Digital input onabling dolay                                                                             |
| Keyb     | oard Lock                                                                                                    | H31  | LIP button configurability                                                                               |
| Keybo    | oard operating can be locked by programming the "Loc" para-                                                                                          | 1151 | 0 = disabled $1 = SOET START$                                                                            |
| mete     | r (see folder with "diS" table). If the keyboard is locked you can                                                                                   |      | 0 = 0.000000000000000000000000000000000                                                                  |
| 2000     | the Programming Manu by pressing the "set" button. The Set                                                                                           |      | 2 = 5 point Onset, $5 = 5$ outputs shut down,                                                            |
| acces    | s the riogramming Menu by pressing the set button. The set                                                                                           |      | 4 = periodic cycle; 5 = auxiliary output (aux);                                                          |
| point    | can also be displayed.                                                                                                    |      | 6 = stand-by; / = maintenance request                                                                    |
| 100      |                                                                                                    | H32  | DOWN button configurability. Same as H31.                                                                |
| LOC      | Keyboard locked (set point and buttons). However, you can still access the                                                                           | H33  | fnc button configurability. Same as H31.                                                                 |
|          | parameter programming menu and modify the parameters including the                                                                                   | rEL  | Device version. Read only parameter.                                                                     |
| - OF     | status of this parameter to allow keyboard unlocking. $y = yes; n = no.$                                                                             | tAb  | Reserved. Read only parameter.                                                                           |
| PA1      | Password 1. When enabled (value is not 0) it represents the access key                                                                               |      | COPY CARD (folder with "Fpr" label)                                                                      |
| DA.2     | to rever 1 parameters.                                                                                                    | UL   | OpLoad: transfer of programming parameters from instrument to Copy                                       |
| FAZ      | rassworu 2. when enabled (value is not 0) it represents the access key                                                                               |      | Callu.                                                                                                   |
|          | to tevet 2 parameters.                                                                                                    | ar   | downLoad: transfer of programming parameters from Copy Card to                                           |
| ndt      | number display type. Display with decimal point.                                                                                                    |      | Gevice.                                                                                                  |
|          | y = yes, range = -9910                                                                                                    | Fr   | Format. Cancelling all data entered in the copy card.                                                    |
|          | n = no, range = -99,9 100,0                                                                                                    |      | N.B.: if the "Fr" parameter is used (copy card formatting) the dat                                       |
|          | int = integer, range = -9901000                                                                                                    |      | entered in the card will be permanently lost. This operation can-                                        |
| 1.0      |                                                                                                    |      | not be undone. After the operation with the Copy Card the con-                                           |
| CA1      | Calibration 1. Positive or negative temperature value that is added to the                                                                           |      |                                                                                                    |
| CA1      | Calibration 1. Positive or negative temperature value that is added to the value read by control probe (probe 1) before being displayed or used      |      | troller must be switched off and then on again                                                           |

### **H13 PARAMETER CONFIGURATION**

|     |            | WITH BUTTO | ON OR MENU |                |                                                  |
|-----|------------|------------|------------|----------------|--------------------------------------------------|
| H13 | D.I. STATE | ENABLED    | DISABLED   | FUNCTION STATE | COMMENTS                                         |
| NO  | open       | YES        | YES        | ON             | enabled/disabled with each mode                  |
| NO  | closed     | YES        | YES        | OFF            | enabled/disabled with each mode                  |
| NC  | open       | YES        | YES        | OFF            | enabled/disabled with each mode                  |
| NC  | closed     | YES        | YES        | ON             | enabled/disabled with each mode                  |
| NOP | open       | YES        | YES        | ON             | enabled only from D.I. / disabled with each mode |
| NOP | closed     | NO         | N/A        | OFF            | enabled only when D.I. / is reopened             |
| NCP | open       | YES        | YES        | OFF            | enabled with each mode / disabled only from D.I. |
| NCP | closed     | N/A        | NO         | ON             | enabled with each mode / disabled only from D.I. |

### **ON-OFF CONTROL DIAGRAM**

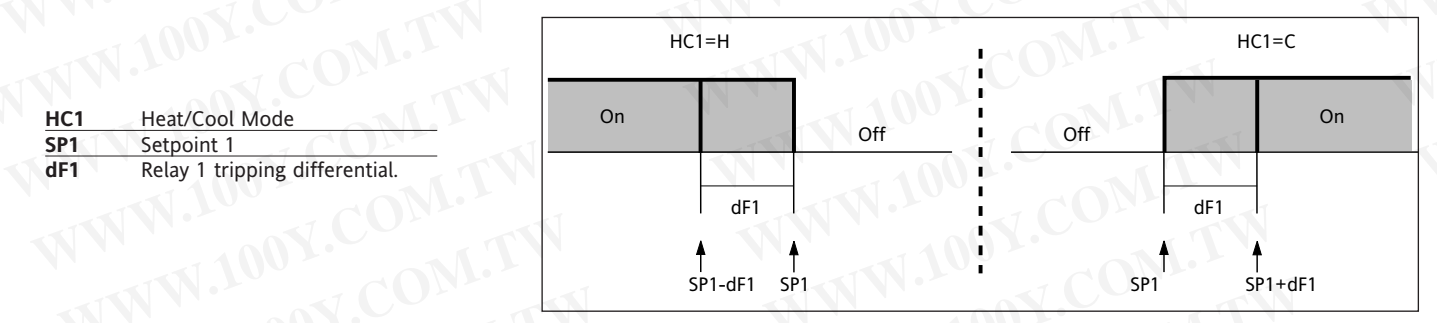

| Front protection<br>Casing<br>Dimensions          | IC 912 LX NIC/PIC                                                                              | IC 912 LX P/R/V-I/I-V                                                                                                 | IC 912 LX Pt100/TC                                                                                                |
|---------------------------------------------------|------------------------------------------------------------------------------------------------|----------------------------------------------------------------------------------------------------|----------------------------------------------------------------------------------------------------|
| Casing<br>Dimensions                              | Pesson Pesson                                                                                  | IP65                                                                                                    | IP65                                                                                                    |
| Dimensions                                        | PC+ABS plastic resin body PC+ABS UL94 V-0,<br>polycarbonate front. thermoplastic resin buttons | PC+ABS plastic resin body PC+ABS UL94 V-0,<br>polycarbonate front. thermoplastic resin buttons                        | PC+ABS plastic resin body PC+ABS UL94 V-0,<br>polycarbonate front, thermoplastic resin buttons                    |
|                                                   | front keypad 74x32 mm, depth 59mm (excluding terminals)                                        | front keypad 74x32 mm, depth 59mm (excluding terminals)                                                               | front keypad 74x32 mm, depth 59mm (excluding terminal                                                             |
| Assembly                                          | each panel with drilling template 71x29mm (+0.2/-0.1mm)                                        | • each panel with drilling template 71x29mm (+0.2/-0.1mm)                                                             | each panel with drilling template 71x29mm (+0.2/-0.1mm                                                            |
| Operating temperature<br>Storage temperature      | -3 C                                                                                           | -30°C35°C                                                                                                    | -30°C. 85°C                                                                                                    |
| Ambient operating and storage                     | 1090% RH (non-condensing)                                                                      | 1090% RH (non-condensing)                                                                                             | 1090% RH (non-condensing)                                                                                         |
| Display range                                     | NTC: -50110°C (-58230°F) / PTC: -50140°C(-58302°F)<br>on disolav 3 1/7 diarits alus size       | -99100 (ndt=n), -99.9100,0 (ndt=y), -9991000 (ndt=int)<br>on display 3 1/2 digits plus sign                           | <ul> <li>Pt100: -150650°C / TcJ: -40750°C / TcK: -401350°C*</li> <li>on display 3 1/7 dipits plus sign</li> </ul> |
| Digital Input                                     | 1 voltage-free parameter-configurable digital input                                            | 1 voltage-free parameter-configurable digital input                                                                   | 1 voltage-free parameter-configurable digital input                                                               |
| Analogue input                                    | 1 NTC or 1 PTC (parameter selectable)                                                          | 1 V-I (0-1V, 0-5V, 0-10V, 0-20mA, 420mA par.H00)                                                                      | Pt100 or 1 TcJ or TcK (depending on model)                                                                        |
| Serial                                            | TL for connection to Copy Card or TelevisSystem                                                | TL for connection to Copy Card and Televis System                                                                     | TTL for connection to Copy Card or TelevisSystem                                                                  |
| Digital outputs (configurable)<br>Buzzer output   | • I SPDI 8(3)A 1/2 np 250 V~<br>only in specific models from                                   | 1 SPDI 8(3)A 1/2 np 250 V~ only in specific models from                                                               | only in specific models from                                                                                      |
| Measurement range                                 | from -50 to 140°C                                                                              | from -999 to 1000                                                                                                    | from -150 to 1350                                                                                                 |
| Accuracy                                          | better than 0.5% of full scale value + 1 digit                                                 | better than 0.5% of full scale value + 1 digit                                                                        | see "Pt100/TcJ/TcK models" table                                                                                  |
| Resolution                                        | 0,1°C (0,1°F up to +199,9°F; 1°F over)                                                         | <ul> <li>1 or 0.1 digits depending on parameter settings</li> <li>1 5 W max(mod 12V) / 3 VA max (mod 230V)</li> </ul> | see "Pt100/TcJ/TcK models" table 1 5 M max(mod 12)/) / 3 VA max (mod 230/)                                        |
| Power supply                                      | 12V~/                                                                                          | 12V~/m. 12V~/m. 220/230 V~ 10%, 24V~/m. 2000, 2000, 12V~/m. 22V/230 V~ 10%, 50/60 Hz                                  | 12V~/, 12/24 V~/, 24V~/00%, 200%, 10%, 112V~/, 220/230 V~ 10%, 110/115V~, 220/230 V~ 10%, 50/60 Hz                |
|                                                   |                                                                                                |                                                                                                    |                                                                                                    |
|                                                   | IC 912 LX NTC-PTC - 12 V                                                                       | IC 912LX/P/R/V-I/I-V - 12 V                                                                                           | IC 912 LX Pt100-TC - 12 V                                                                                         |
| Pt100:<br>Acciliacy:                              |                                                                                                |                                                                                                    |                                                                                                    |
| 0,5% for full scale value + 1 digit;              |                                                                                                |                                                                                                    | 11213 61718191011112                                                                                              |
| 0.2% from -150 to 300°C<br>Resolution:            |                                                                                                |                                                                                                    |                                                                                                    |
| 0.1°C (0.1°F) up to 199.9°C; 1°F                  |                                                                                                |                                                                                                    | Supply                                                                                                    |
| over<br>Tri-                                      |                                                                                                |                                                                                                    | Dil TU                                                                                                    |
| Accuracy:                                         |                                                                                                |                                                                                                    |                                                                                                    |
| 0.4% for full scale value + 1 digit;              | IC 912 LX NTC-PTC - 230 V                                                                      | IC 912LX/P/R/V-I/I-V - 230 V                                                                                          | IC 912 LX PT100-IC - 230 V                                                                                        |
| resolution:<br>1°C (1°F)                          |                                                                                                |                                                                                                    |                                                                                                    |
| Icki                                              | 1122 617 8101011                                                                               |                                                                                                    |                                                                                                    |
| Accuracy:<br>0.5% for full scale value + 1 digit: |                                                                                                |                                                                                                    |                                                                                                    |
| 0.3% from -40 to 800°C                            | Supply                                                                                         | supply and its                                                                                                    |                                                                                                    |
| Resolution:                                       | D.I.                                                                                           |                                                                                                    | DI. <sup>1</sup>                                                                                                  |
|                                                   | 1-2 N.O. controller relay OUT1                                                                 | 1-2 N.O. controller relay OUT1                                                                                        | 1-2 N.O. controller relay OUT1                                                                                    |
|                                                   | 1-3 N.C. controller relay OUT1                                                                 | 1-3 N.C. controller relay OUT1                                                                                        | 1-3 N.O. controller relay OUT1                                                                                    |
| N                                                 | 6-7 Power supply                                                                               | • 6-7 Power supply<br>• 8-8 0.11 Voltare invut (8-arround: 0-cianal: 11-17/)                                          | 6-7 Power supply                                                                                                  |
|                                                   | 8-10 For proce input (control)<br>8-11 Digital input D.I.                                      | ***-11 Voltage input (0-ground, 9-signal, 11-12V)<br>***-10-11 Current input (8-ground; 9=signal; 11=12V)             | *10-11-12 Probe input Pt100 3 wires Pb1                                                                           |
|                                                   | A TTL input for Copy Card and connection to                                                    | A TTL input for Copy Card and Televis System                                                                          | *11-12 TcJ/TcK input                                                                                              |
| N.                                                |                                                                                                |                                                                                                    | * depending on model                                                                                              |

## **EWPA-EWHS PROBES CONFIGURATION**

EWHS 310 4 wires

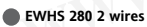

8

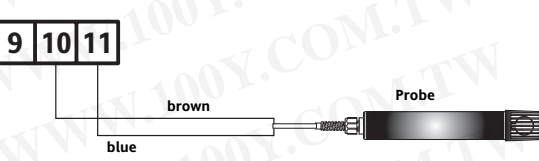

EWPA 007/030 2 wires / Transducer

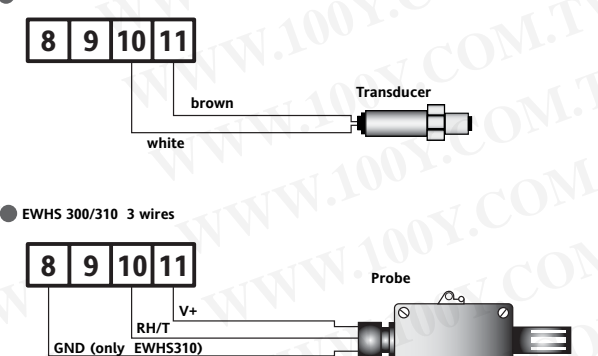

## **RESPONSIBILITY AND RESIDUAL RISKS**

Eliwell shall not be liable for any damages deriving from:

- installation/use other than that prescribed and, in particular, which does not comply with the safety standards specified in the regulations and/or those given herein;

- use on boards which do not guarantee proper protection against electric shock, water or dust when assembled;

- use on boards which allow dangerous parts to be accessed without the use of tools;

- tampering with and/or alteration of the product;

- installation/use on boards that do not comply with the standards and regulations in force.

### DISCLAIMER

This document is exclusive property of Eliwell and cannot be reproduced and circulated unless expressly authorized by Eliwell. Although Eliwell has taken all possible measures to guarantee the accuracy of this document, it declines any responsibility for any damage arising out of its use. The same applies to any person or company involved in preparing and writing this document. Eliwell reserves the right to make any changes or improvements without prior notice and at any time.

The technical characteristics in this document concerning measurements (range, accuracy, resolution, etc.) refer to the instrument in the strictest sense and not to any accessories provided such as probes, for example. This means, for example, that an error introduced by the probe is added to any error that is typical of the instrument.

The Televis remote control systems can be connected using the TTL serial port (the 130 or 150 485 BUS ADAPTER TTL-RS interface module must be used). To configure the instrument to do this, you need to access the "Add" folder and use the "dEA" and "FAA" parameters.

# elir/ell

Eliwell & Controlli s.r.l. Via dell'Industria, 15 Zona Industriale Paludi 32010 Pieve d'Alpago (BL) ITALY Telephone +39 0437 986111 Facsimile +39 0437 989066 Internet http://www.eliwell.it

**Technical Customer Support:** Telephone +39 0437 986300 Email: techsuppeliwell@invensys.com

Invensys Controls Europe An Invensys Company

cod.9IS44019 10-05 GB IC 912 LX

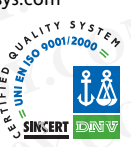

### MECHANICAL ASSEMBLY

The unit has been designed for panel-mounting: Drill a 29x71 mm hole, insert a tool and fix it in place with the brackets provided. Do not assemble the instrument in excessively humid or dirty locations since it is designed to be used in locations with normal pollution levels. Always make sure that the area next to the cooling openings of the tool is adequately ventilated.

# **ELECTRICAL CONNECTIONS**

**Warning! Always switch off machine before working on electrical connec-tions.** The instrument has screw terminals for connecting electrical cables with a maximum diameter of 2.5 mm<sup>2</sup> (only one conductor per terminal for power connections): for terminal capacity, see instrument label. The relay contacts are voltage-free. Do not exceed the maximum current allowed. For higher loads, use a suitable contactor. Make sure that the power voltage complies with the device voltage. The sensor has no connection polarity and can be extended using an ordinary bipolar cable (note that extending the probe may affect the electromagnetic compatibility (EMC) of the instrument: special care must be used when wiring). Probe cables, power supply cables and the TTL serial cable should be kept separate from power cables.

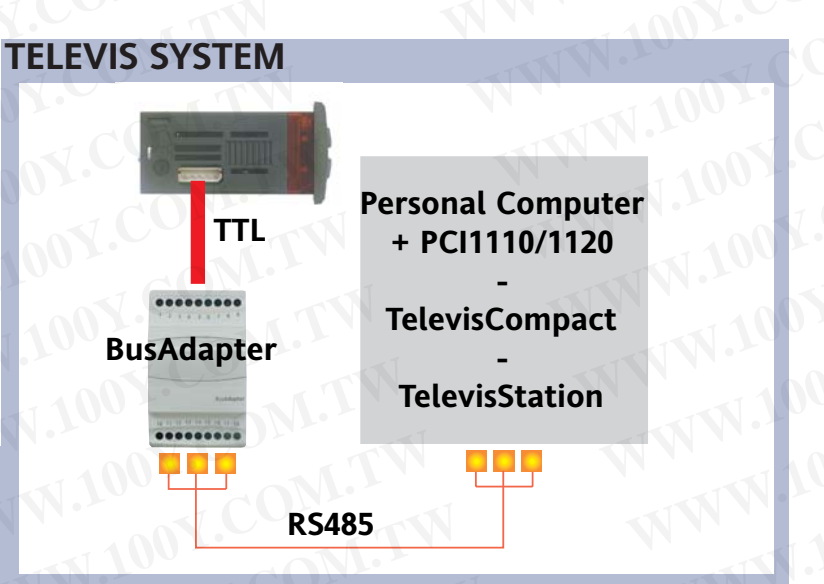

## **CONDITIONS OF USE**

### PERMITTED USE

For safety reasons the instrument must be installed and used in accordance with the instructions supplied. Users must not be able to access parts with dangerous voltage levels under normal operating conditions. The device must be suitably protected from water and dust according to the specific application and only be accessible using special tools (except for the front keypad). The device can be fitted to equipment for household use and/or similar use in the refrigeration sector and has been tested with regard to safety in accordance with the European harmonized reference standards: It is classified as follows:

• as an automatic electronic control device to be integrated as regards its construction;

as a 1 B type operated control device as regards its automatic operating features; as a Class A device in relation to the category and structure of the software.

#### UNPERMITTED USE

The use of the unit for applications other than those described above is forbidden. It should be noted that the relay contacts supplied with the device are functional and therefore exposed to potential faults. Any protection devices required to comply with product requirements or dictated by common sense due to obvious safety reasons should be installed externally.

# elivell IC 912 LX Pt100-TC

electronic controller with single output

# USER INTERFACE

The user has a display and four keys for controlling status and programming of the instrument.

### **KEYS AND MENUS**

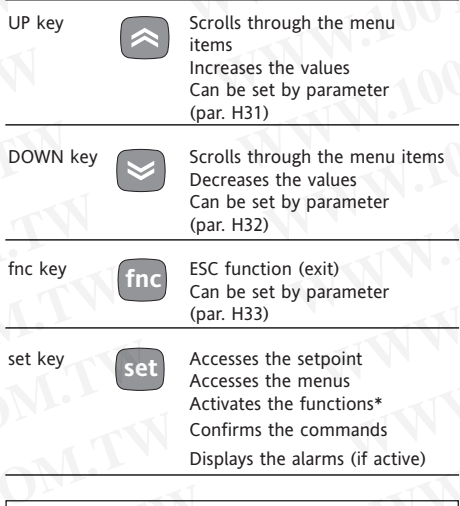

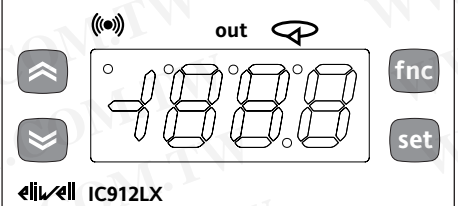

At start-up the instrument performs a Lamp Test; for five (5) seconds the display and the leds blink, in order to verify their integrity and correct operation; afterwards it will appear the label "Lod" (Loading) for ten (10) seconds. The instrument has two main menus: the "Machine Status" and "Programming" menu.

### ACCESSING AND USING MENUS

Resources are arranged in a menu, which can be accessed by pressing and quickly releasing the "set" key ("Machine Status" menu) or by holding down the "set" key for more than 5 seconds ("Programming" menu).

To access the contents of each folder, indicated by the relevant label, just press the

**Related Function** 

(and Setpoint setting)

Relay 1 (OUT)

Alarm

Soft Start

Status

LED

out

(())

P

Position

"set" key once.

You can now scroll through the contents of each folder, modify it or use its functions. If you do not use the keyboard for over 15 seconds (time-out) or if you press the "fnc" key once, the last value shown on the display is confirmed and you return to the previous screen mask.

#### MACHINE STATUS MENU (See Machine Status Menu Diagram)

To access the "Machine Status" menu press and quickly release the "set" key. The label "SP1" appears.

By using the "UP" and "DOWN" keys you can scroll through the other folders in the menu:

-AL: alarm folder (if alarms present, except for faulty probe/probe error;

-SP1: Setpoint 1 setting folder.

### Setpoint 1 Setting

Access the "Machine Status" menu by pressing and quickly releasing the "set" key. The label of the "SP1" folder appears. To display the Setpoint 1 value press the "set" key again.

The value appears on the display. To change the Setpoint 1 value, use the "UP" and "DOWN" keys within 15 seconds.

If the parameter is LOC = y the Setpoint cannot be changed.

#### Alarm on

If an alarm condition exists, when accessing the "Machine Status" menu the "AL" folder label appears (see the "Diagnostics" section).

### PROGRAMMING MENU (See Programming Menu Diagram) 1) Level 1 Parameters

To access the "Programming" menu, press the "set" key for more than 5 seconds. If specified, the level 1 access PASSWORD will be requested (see parameter "PA1") and (if the password is correct) the label of the first folder will follow. If the password is wrong, the display will show the PA1 label again.

ON for relay on; blinking for delay, locked protection or activation

ON when the alarm is enabled; blinking when the alarm is silenced

ON when setting Setpoint; blinking when Soft Start is enabled;

To scroll other folders, use the "UP" and "DOWN" keys; the folders contain only the level 1 parameters.

### NOTE: At this point level 2 parameters are NOT visible, even if they aren't protected by password.

### 2) Level 2 Parameters

In the Programming Menu go into the "CnF" folder, scroll all the parameter until you reach the PA2 label. By pressing and releasing the "set" button you will enter to level 2 parameters and the label of the first folder in the programming menu will follow.

The level 2 parameters may be protected by a second password (see "PA2" parameter inside "diS" folder, not to be confused with PA2 label inside "CnF" folder. If specified, level 2 parameters are hidden to user; accesing the "CnF" folder the level 2 access PASSWORD will be requested and (if the correct password is entered) the label of the first folder in the programming menu will follow.

# NOTE: At this point you will see only level 2 parameters.

Level 1 parameters will NOT be visible; to reach them you shall exit the Programming Menu and re-entry the Programming Menu section (see step 1). To enter the folder, press "set". The label of the first visible parameter appears. To scroll through the other parameters, use the "UP" and "DOWN" keys; to change the parameter, press and release "set", then set the desired value using the "UP" and "DOWN" keys, and confirm with the "set" key. Move to the next parameter. PLEASE NOTE: It is suggested to switchoff and switch-on again the instrument everytime it is changed the configuration of the parameters: this prevents malfunctioning on regulation and delay time occuring.

### **\*FOLDER FUNCTIONS FnC**

\*\*default

Inside Fnc folder (last folder visible from Programming Menu, level 1) there are available the following functions: (enable them with the "set" button).

| Function                                      | Label function       | Label function         |
|-----------------------------------------------|----------------------|------------------------|
|                                               | ENABLED              | DISABLED               |
| Soft Start                                    | Son                  | SoF**                  |
| Reduced Set                                   | OSP                  | SP**                   |
| Activation stopped                            | bon**                | boF                    |
| Stand-by                                      | on**                 | oF                     |
| Maintenance<br>required<br>NOTE: In this case | Atn<br>the label UnP | AtF**<br>will be shown |

When you turn Off the instrument all labels return to default status

### PASSWORD

The passwords "PA1" and "PA2" allow access respectively to level 1 and level 2 parameters. In the standard configuration passwords are not present. To enable them (value  $\neq$  0) and assign them the desired value, access the "Programming" menu, within the folder with the "diS" label. If passwords are enabled, they will be requested:

PA1 at the entrance of the "Programming" menu (see the "Programming Menu" section);
PA2 within the folder with the "Cnf" label containing level 1 parameters.

### COPY CARD

The Copy Card is an accessory connected to the TTL serial port which allows programming quickly the instrument parameters (upload and download parameter's map). The operation is performed as follows:

#### Format

This command allows Copy Card formatting, an operation necessary in case of first use or to copy maps with different models. Warning: if the Copy Card has been programmed, using the "Fr" the data entered are erased. This operation cannot be cancelled.

### Upload

This operation loads the programming parameters from the instrument. **Download** 

This operation downloads to the instrument the programming parameters. **NOTE:** 

#### • UPLOAD: instrument --> Copy Card • DOWNLOAD: Copy Card --> instrument.

The operations are performed accessing the folder identified by the "FPr" label and selecting, according to the case, "UL", "dL" or "Fr" commands; the operation is confirmed by pressing the "set" key. If the operation is successful an "y" is displayed, on the contrary, if it fails a "n" will be displayed.

# Download "from reset (instrumennt OFF"

Connect the Copy Card with the instrument OFF (not under voltage).

When the instrument is switched on the programming parameters will be down-loaded into the instrument; after the lamp-test the diplay will show for about 5 seconds:

label dLY if copy operation successful

### label DLn if not

### PLEASE NOTE:

• after the download operation the instrument will immediately work with the new parameters map setting

### **KEYBOARD LOCKING**

The instrument includes a facility for disabling the keyboard, by programming the "LOC" parameter (see folder with "diS" label). If the keyboard is locked, you can still access the programming menu by pressing the "set" key. The Setpoint can also be viewed.

### **TELEVIS SYSTEM**

The Televis**System** can be connected through TTL serial port (the TTL- RS 485 BUS ADAPTER 130 interface module must be used). To configure the instrument for this purpose you need to access to the folder identified by the "Add" label and to use

the "dEA" and "FAA" parameters.

# **ADVANCED FUNCTIONS**

### SOFT START Note: the SOFT START function can be enabled by key or by function.

The Soft Start regulator permits to set the temperature gradient to reach a defined setpoint in a defined lapse of time. Through this function, actually, you can obtain a progressive increase of the Setpoint (on which you regulate) from the Ta value (environment TemperAture at instruments' start-up) to the real value set on display; this permits to delay the increase of the temperature reducing "overshooting" problems. Soft Start parameters are visible in the

"SOFT START" folder (defined by the "SFt" label)

# DIAGNOSTICS

The alarm condition is always signalled by the buzzer (if present) and by the led of

the alarm icon ((\*\*\*))
The alarm signal produced by:
a regulator probe that measures a value outside probe's range

• a faulty regulator probe

is shown as E1 on the instrument display

Probe faults table

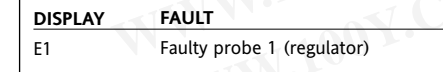

**PLEASE NOTE:** In case of wrong connection of the 3rd wire (Pt100 sensor) in "AL" folder it will appear the label "Pt3". For few seconds the display will shows a

uncorrect temperature. When the sensor detects an error condition:

• the code E1 is displayed

• the regulator is activated as indicated by the "On1" and "OF1" parameters if programmed for the duty cycle or:

| On1     | OF1            | Regulator Output |
|---------|----------------|------------------|
| 0       | 0              | OFF              |
| 0       | >0             | OFF              |
| >0      | 0              | ON               |
| >0      | >0             | dc               |
| see Dut | v Cvcle Diagra | m                |

### MAXIMUM AND MINIMUM TEMPERA-TURE ALARM

In case of alarm condition, if alarm exclusion times are not in progress (see, alarm exclusion parameters), the fixed alarm icon is turned on and the relay configured as an alarm is activated. This kind of alarm does not affect the regulation in progress. Alarms are considered as absolute (Abs, default) values or as values related to the Setpoint (rEL, the distance from the Setpoint itself) and based on the Att parameter. In this case (Att=rEL), the HA1 parameter must be set to positive values and the LA1 parameter to negative values. This alarm condition can be viewed in the folder "AL" with the labels "AH1-AL1".

### **EXTERNAL ALARM**

The device includes the possibility to control an external alarm, from a digital input. If the digital input is active, the alarm control is activated, if programmed, and stays until the next time the digital input is deactivated. The alarm is signaled by turning on the fixed alarm icon, by activating the relay configured as alarm, and by deactivating the other regulators (if specified by the "H11=9" parameter).

This alarm condition can be viewed in the "AL" folder with the label "EA". The relay can be silenced; even if alarm icon starts blinking, controls stay locked until the next time the digital input is deactivated.

Alarms Table

| DISPLAY | ALARM                                            |
|---------|--------------------------------------------------|
| *AH1    | High temperature alarm (referred to regulator 1) |
| *AL1    | Low temperature alarm (referred to regulator 1)  |
| EA      | External alarm                                   |
| Opd     | Open door alarm                                  |

To silence the alarm, press any keys.

In this case the LED will blink

\*Alarms are considered as absolute values or as values related to the Setpoint based on the Att parameter.

See Max-Min Alarms Diagram

# INSTALLATION

The instrument is designed for panel mounting. Make a hole of 29x71 mm, insert the instrument and fix it using the brackets provided. Do not mount the instrument in humid and/or dirty places; it is suitable for use in ordinary polluted places. Ventilate the place in proximity to the instrument colling slits.

# ELECTRICAL WIRING

# Attention! Never work on electrical connections when the machine is switched on.

The instrument is equipped with screw terminal boards for connection of electrical cables with a diameter of 2.5 mm<sup>2</sup> (one conductor only per terminal for power connections).

For the capacity of the terminals, see the label on the instrument.

The relay contacts are voltage free. Do not exceed the maximum current allowed; in case of higher loads, use an appropriate contactor. Make sure the power supply voltage complies with the one required by the instrument.

Probe cables, power supply cables and the TTL serial cables should be distant from power cables.

In 12V versions the power supply however could be cabled with the probe cables and the TTL serial cable.

In 230 V versions the power supply should be cabled with the loads. Probes can be extended using a regular bipolar cable (note that the extension of the probes affects the EMC electromagnetic compatibility of the instrument: pay extreme attention to wiring).

NOTE: Pay extreme attention to the probe connection polarity.

# **CONDITIONS OF USE**

### PERMITTED USE

For safety reasons the instrument must be installed and used according to the instruction provided and in particular, under normal conditions, parts bearing dangerous voltage levels must not be accessible.

The device must be adequately protected from water and dust as per the application and must also only be accessible via the use of tools (with the exception of the frontlet).

The device is ideally suited for use on household appliances and/or similar refrigeration equipment and has been tested with regard to the aspects concerning European reference standards on safety. It is classified as follows:

according to its manufacture: as an automatic electronic control device to be incorporated by independent mounting;
according to its automatic operating features: as a 1 B-type operated control type;

• as a Class A device in relation to the category and structure of the software

### UNPERMITTED USE

Any other use other than that permitted is de facto prohibited. It should be noted that the relay contacts provided are of a practical type and therefore subject to fault. Any protection devices required by product standards or dictated by common sense due to obvious safety reasons should be applied externally.

# LIABILITY AND RESIDUAL RISKS

Invensys Controls Italy S.r.L. shall not be liable for any damages deriving from: - installation/use other than that prescribed and, in particular, that which does not comply with safety standards anticipated by regulations and/or those given herein;

- use on boards which do not guarantee adequate protection against electric shock, water or dust under the conditions of assembly applied;

use on boards which allow access to dangerous parts without the use of tools;
tampering with and/or alteration of the

products; - installation/use on boards that do not comply with the standards and regulations

in force.

# TECHNICAL DATA

Frontal panel protection: IP65. Casing: plastic body in resin type PC+ABS UL94 V-0, inspection window in polycarbonate, buttons in thermoplastic resin.

Dimensions: frontal panel 74x32 mm, depth 59 mm (without wirings). Installation: on panel, with drilling tem-

plate 71x29 mm (+0.2/-0.1 mm).

Use temperature: -5...55 °C.

Storage temperature.: -30...85 °C. Use environment humidity: 10...90 % RH

(not condensing).

Storage environment humidity: 10...90% RH (not condensing).

Viewing range:

• Pt100 model : -150...650°C, with decimal point, selectable through parameter ndt

- TcJ model -40...750°C\*
- TcK model -40...1350°C\*
- \*without decimal point

on 3 digit &  $1/_2$  + mark display.

**PLEASE NOTE: viewing is 1/10 °C for model Pt100 and 1°C for models TcJ/TcK** Serial: TTL for connection to Copy Card and Televis**System**.

Analogue input: one PT100 input or TcJ or TcK depending on model.

Digital inputs: 1 voltage-free digital input. Digital output: 1 SPDT output on 8(3)A 1/2 hp configurable. (for relay capabilities see label on the instrument) Buzzer output: only on models with

Buzzer. Measuring range: from -150 to 1350.

Accuracy:

• Pt100 model : 0,5% for all scale + 1 digit; 0,2% from -150 to 300°C.

• TcJ model: 0,4% for all scale + 1 digit;

• TcK model 0,5% for all scale + 1 digit;

0,3% from -40 to 800°C.

### Resolution:

• Pt100 model: 0,1°C (0,1°F) within 199,9

°C, 1°C (1°F) over

• TcJ/TcK model 1°C (1°F).

Consumption:

• model 230V: 3 VA max.

• model 12/24V: 1,5 VA max.

Power supply: 12/24 V~/... ±10% or 230V~ ±10% 50/60 Hz.

Warning: check the power supply specified on the instrument label; for relay and power supply capacities, contact the Sales Office).

PLEASE NOTE: The technical data included in this document, related to measurement (range, accuracy, resolution, etc.) refer to the instrument itself, and not to its equipment such as, for example, sensors. This means, for example, that sensor(s) error(s) shall be added to the instrument's one.

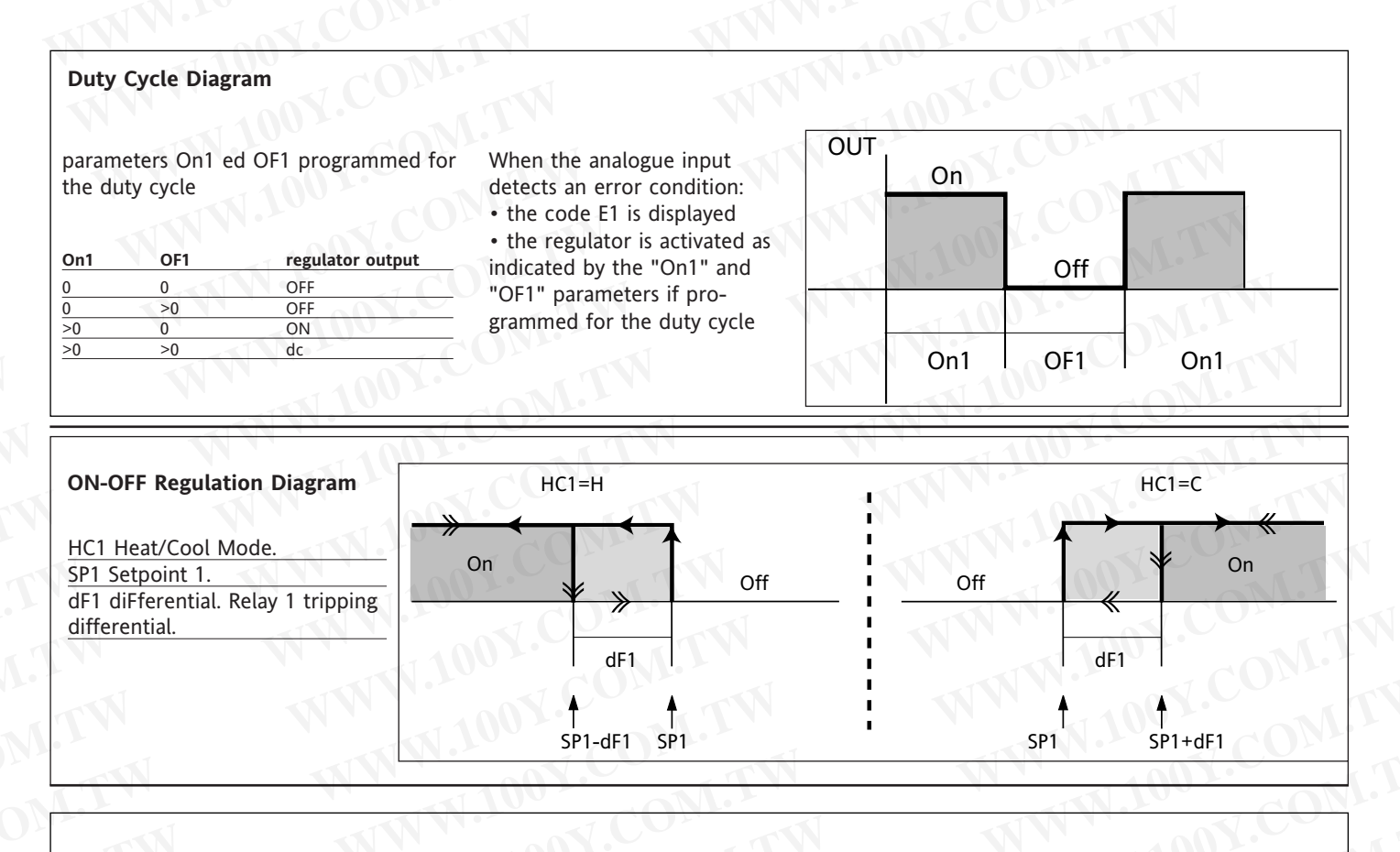

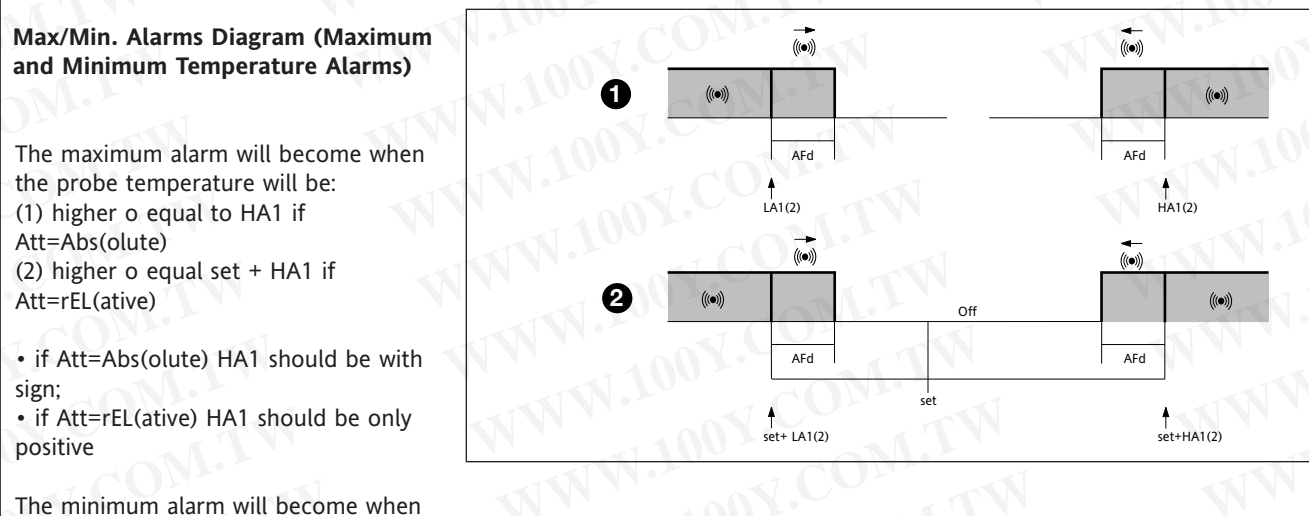

The maximum alarm will ends when the probe temperature will be: (1) lower or equal to HA1 - AFd if Att=Abs(olute) (2) lower or equal to set + HA1 - AFd if Att=rEL(ative)

The minimum alarm will ends when the probe temperature will be:(1) higher o equal a LA1 + AFdif Att=Abs(olute)(2) higher o equal a set + LA1 + AFdif Att=rEL(ative)

• se Att=Ab(solute) LA1 should be with sign;

the probe temperature will be::

(2) lower or equal to set + LA1 if

(1) lower or equal to LA1 if

Att=Ab(solute)

Att=rEl(ative)

• se Att=rEl(ative) LA1 should be only positive

Tab. 1 Parameter Table

**\*\***NOTE: At level 1 the folders will show only level 1 parameters. At level 2 the folders will show only level 2 parameters.

| PAR.       | DESCRIPTION                                                                                                    | RANGE                    | DEFAULT*               | VALUE** | LEVEL**       | U.M.          |
|------------|----------------------------------------------------------------------------------------------------|--------------------------|------------------------|---------|---------------|---------------|
| HC1        | <b>REGULATOR 1 (folder with "rE1" label)</b><br>Heat/Cool Mode. If set to H the generic regulator actuates for hot<br>operation. If set to C the generic regulator actuates for cold operation                                                                                                    | H/C                      | H/C*                   | COM     | 1.11          | flag          |
| OS1        | Offset Setpoint 1 see ON-OFF regulation diagram                                                                                                    | -30.030.0                | 0                      |         | 2             | °C/°F         |
| db1        | Operating Range 2 see ON-OFF regulation diagram                                                                                                    | 030.0                    | 1*                     |         | 1             | °C/°F         |
| dF1        | diFferential. Relay 1 tripping differential. The regulator stops on reach-<br>ing the Setpoint value (as indicated by the adjustment probe), and<br>restarts at temperature value equal to the Setpoint 1 plus (o minus<br>depending on HC1) the value of the differential. <b>see ON-OFF regula-</b><br><b>tion diagram</b> | 0.030.0                  | 0 (n.z. models)*<br>1* | Y.CO    | DM.T          | °C/°F         |
| HS1        | Higher SEt. Maximum possible setpoint 1 value.                                                                                                    | LS1HdL                   | *                      |         | 1             | °C/°F         |
| LS1        | Lower SEt. Minimum possible setpoint 1 value.                                                                                                    | LdLHS1                   | *                      |         |               | <u>°C/°F</u>  |
|            | Maximum Alarm OUT See Max/Min. Alarm Diagram                                                                                                    |                          | *                      |         | 1             | °C/°F         |
| dn1        | <b>REGULATOR 1 PROTECTIVE DEVICE (folder with "rE1" label)</b><br>Delay time in activating the regulator relay after switch-on of instru-                                                                                                    | 0250                     | UV.                    | 00      | CON           | °C/°F         |
| do1        | ment.<br>Delay after switch off. The indicated time must elapse between switch-<br>off of the regulator relay and the successive switch-on                                                                                                    | 0250                     | 0                      | 1001    | 1             | sec           |
| di1        | Delay between switch-ons. The indicated time must elapse between<br>two successive switch-ons of the regulator.                                                                                                    | 0250                     | 0                      | 1005    |               | min           |
| dE1        | Delay before switch-off. The indicated time must elapse between                                                                                                    | 0250                     | 0                      |         | 1             | min           |
|            | switch-off request and the switch-off of the regulator.<br>PLEASE NOTE: for parameters dn1, do1, di1, dE1 0= not active                                                                                                    | N/                       | NW Y                   | 1.      | N.C.          | <u></u>       |
| On1        | On time (regulator 1).                                                                                                    | 0250                     | 0                      |         | 1             | sec           |
|            | Regulator activation time in the event of faulty probe. If set to "1" with OF1 at "0" the regulator is always on, while at OF1 >0 it func-<br>tions always in duty order mode, see Putty Cycle diagram                                                                                                    |                          |                        |         |               |               |
| OF1        | OFF time (regulator 1). Regulator in disabled state time in the event of                                                                                                    | 0.250                    | 1                      |         | 1             | min           |
|            | a faulty probe. If set to "1" with On1 at "0" the regulator is always off, while at On1 >0 it functions always in duty cycle mode. see DC diagr.                                                                                                    | WT-                      | W                      |         | . NON.        |               |
|            | SOFT START (folder with label "SFt")                                                                                                    |                          |                        |         | TA.           |               |
| dSi        | dynamic Step increment (Step Value). Value (°C/°F) of every incremen-<br>tal step (dynamic) of the regulation (set)point. 0=disable SOFT START                                                                                                    | 025.0<br>(0twentyfive.0) | 0                      |         | 205           | °C/°F         |
| dSt        | dynamic Step time (Step Duration). Delay time between two steps<br>(dynamic) of the regulation (set)point                                                                                                    | 0250                     | 0                      | NWN     | 2             | H/m/sec       |
| Unt        | U.M (hours, minuts, seconds)                                                                                                    | 0/1/2                    | 1                      |         | 2             | H/m/sec       |
| SEn        | Outputs enabled. Define on which output the function should be                                                                                                    | 0/1/2/3                  | 0                      |         | 2             | num           |
| Sdi        | enabled: 0 = function disabled; 1 = OUT 1; 2,3 = not used<br>Function Threshold re-entry. Define the threshold, over which there is<br>the automatic re-entry of the SOFT STAPT function                                                                                                    | 030.0                    | 0                      |         | 2             | °C/°F         |
| Att        | ALARMS (folder with "AL" label)<br>Alarm type. Parameter "HA1" and "LA1" modes, as temperature<br>absolute values or as differential compared to the Setpoint.                                                                                                    | Abs/reL                  | Abs                    | M.A.    | 2             | flag          |
| AFd        | Alarm Fan differential. Alarm differential.                                                                                                    | 1.050.0                  | 2.0                    |         | 2             | °C/°F         |
| PAO (!)    | Power-on Alarm Override. Alarm exclusion time after instrument                                                                                                    | 010                      | 0                      |         | 1             | hours         |
| (8)        | switch on, after a power failure.                                                                                                    | COM                      |                        |         |               |               |
| SAO        | Setpoint Alarm Override. Exclusion alarm time until Setpoint is reached. 0 = disabled. If >0, an alarm occours, if setpoint has not been reached after the time (hours) set by this parameter                                                                                                    | 010                      | 0                      |         | 1             | hours         |
| tAO (8)    | temperature Alarm Override. Temperature alarm signal delay time.                                                                                                    | 0250                     | 0                      | -       | 1             | min           |
|            | COMMUNICATION (folder with "Add" label)                                                                                                    |                          |                        |         |               |               |
| dEA (!)    | dEvice Address. Device address: indicates the appliance address to the management protocol. dEvice Address.                                                                                                    | 014                      | 0                      |         | 1             | num           |
| FAA (!)    | Family Address: indicates the appliance family to the management pro-<br>tocol.                                                                                                    | 014                      | 0                      |         | 1             | num           |
| LOC        | (keyboard) LOCk (set and keys). Keyboard locking. However, you can<br>enter parameter programming                                                                                                    | n/y                      | n                      |         | 1             | flag          |
| 10-        | modify them along with the status of this parameter in order to allow keyboard locking. $y = yes$ ; $n = no$                                                                                                    | V.C                      | ONE                    | N       | -             |               |
| PA1        | PAssword 1. When enabled (value other than 0) it constitutes the                                                                                                    | 0250                     | 0                      |         | 1             | num           |
| PA2****    | PAssword 2. When enabled (value different from 0) it represents the                                                                                                    | 0250                     | 0                      | N       |               | num           |
| ndt        | number display type. View with decimal point. y = yes; n = no                                                                                                    | n/y                      |                        |         | 1             | flag          |
| CA1        | CAlibration 1.Calibration 1. Positive or negative temperature value                                                                                                    | -30.030.0                | 0                      | TW      | 1             | °C/°F         |
| CAI        | CAlibration Intervention. Intervention on view offset, thermostat offset<br>or both.<br>0 = modifies the temperature displayed only;<br>1 = adds to the temperature used by regulators, not to the tempera-                                                                                                    | 0/1/2                    |                        | WT.I    | 2             | num           |
| N          | ture displayed, which stays unchanged;<br>2 = adds to the temperature displayed that is also used by regulators.                                                                                                    |                          | NY.CO                  | VTA     |               | 11            |
| LdL        | Low display Label. Minimum value the instrument is able to display.                                                                                                    | -328.0HdL                | *                      |         | 2             | °C/°F         |
| HdL<br>dro | High display Label. Maximum value the instrument is able to display.<br>display read-out. Select °C or °F for displaying the temperature read<br>by the probe                                                                                                    | LdL1999<br>°C/°F         | °C                     | T.M     | <b>2</b><br>1 | °C/°F<br>flag |
|            | PLEASE NOTE: the switch between *C and *F DO NOT modify set-<br>point, differential, etc. (for example set=10*C become 10*F).                                                                                                    |                          |                        |         |               |               |

WWW.1

W.10

100

M.

JW.

| <ul> <li>Pt1/JtC/HtC</li> <li>015</li> <li>015</li> <li>015</li> <li>015</li> <li>015</li> <li>0250</li> <li>09</li> </ul>                | Pt1/JtC/HtC* 5 0 0 y 2 0 0 0 0 0                                                                                       | COM<br><u>100X</u> .CO<br>100X.CO                                                                                                    | 1<br>2<br>2<br>2<br>1<br>2<br>2                                                                                                    | nu<br>se<br>°C/<br>fla<br>nur<br>mi                                                                                                    |
|----------------------------------------------------------------------------------------------------|----------------------------------------------------------------------------------------------------|----------------------------------------------------------------------------------------------------|----------------------------------------------------------------------------------------------------|----------------------------------------------------------------------------------------------------|
| 015<br>on<br>015<br>ow -2/+1/0/1/2<br>ut n/y<br>d 0/1/2<br>0250<br>09                                                                     | 5<br>0<br>y<br>2<br>0<br>0                                                                                             | <u>CON</u><br><u>1.</u> CON<br><u>1.</u> CO<br><u>107.CO</u><br>1007.CO                                                                                                    | 2<br>2<br>2<br>2<br>1<br>2<br>2<br>2<br>2<br>2<br>2<br>2<br>2<br>2<br>2<br>2<br>2<br>2<br>2<br>2                                                                                                    | se<br>°C/<br>fla<br>nui<br>mi                                                                                                    |
| bw -2/+1/0/1/2<br>ut n/y<br>d 0/1/2<br>0250<br>09                                                                                         | 0<br>y<br>2<br>0<br>0                                                                                                  | 100X.CO                                                                                                    | 2<br>2<br>1<br>2                                                                                                    | °C/<br>fla<br>nu<br>mi                                                                                                    |
| ut n/y<br>d 0/1/2<br>0250<br>09                                                                                                    | y<br>2<br>0<br>0                                                                                                    | 100X.CU                                                                                                    | 2<br>2<br>1<br>2                                                                                                    | fla<br>nu<br>mi                                                                                                    |
| d 0/1/2<br>0250<br>09                                                                                                    | 2 0 0                                                                                                    | 100X.C                                                                                                    | 2<br>1<br>2                                                                                                    | nu<br>m                                                                                                    |
| 0250                                                                                                    | 0                                                                                                    | 1007.0                                                                                                    | 1                                                                                                    | mi                                                                                                    |
| 09                                                                                                    | 0                                                                                                    |                                                                                                    | 2                                                                                                    |                                                                                                    |
|                                                                                                    |                                                                                                    |                                                                                                    |                                                                                                    |                                                                                                    |
|                                                                                                    |                                                                                                    |                                                                                                    |                                                                                                    |                                                                                                    |
| no/nc/noP/ncP                                                                                                    | no                                                                                                    |                                                                                                    | 2                                                                                                    | nu                                                                                                    |
|                                                                                                    |                                                                                                    | TN.10                                                                                                    |                                                                                                    | 1                                                                                                    |
| 0250<br>07                                                                                                    | 0                                                                                                    |                                                                                                    | 2 2                                                                                                    | nu<br>nu                                                                                                    |
|                                                                                                    |                                                                                                    |                                                                                                    |                                                                                                    |                                                                                                    |
| 07                                                                                                    | 0                                                                                                    |                                                                                                    | 2                                                                                                    | nu                                                                                                    |
| 07                                                                                                    | 0                                                                                                    |                                                                                                    | 2                                                                                                    | nu                                                                                                    |
|                                                                                                    | /                                                                                                    |                                                                                                    | 1                                                                                                    |                                                                                                    |
|                                                                                                    | /                                                                                                    |                                                                                                    | 1                                                                                                    | /                                                                                                    |
|                                                                                                    | /                                                                                                    |                                                                                                    | 1                                                                                                    | 00'                                                                                                    |
| abel PA2 by pressing the "set'                                                                                                    | ' button                                                                                                    |                                                                                                    |                                                                                                    |                                                                                                    |
| L' COM                                                                                                    | - N                                                                                                    |                                                                                                    |                                                                                                    |                                                                                                    |
|                                                                                                    |                                                                                                    |                                                                                                    |                                                                                                    | N.                                                                                                    |
| N.1001.001                                                                                                    | M.TW                                                                                                    |                                                                                                    |                                                                                                    | <b>N</b> .                                                                                                    |
| nu) there are available some fi                                                                                                    | unctions that could I                                                                                                  | be enabled by                                                                                                    | "set" button                                                                                                    |                                                                                                    |
| s only with Pt100 sensor (3 wir                                                                                                    | res) while TcJ and Tcl                                                                                                 | K Models work                                                                                                    | also with Pt10                                                                                                    | 0 senso                                                                                                    |
| alues: 1= Active when contact i<br>s and the LAL parameter to nega                                                                        | s open<br>tive values                                                                                                  |                                                                                                    |                                                                                                    |                                                                                                    |
| <b>lue depending on model.</b><br>rent from the default value).<br>an be accessed by a PASSWORI<br><u>folder</u> and can be set (it can b | D (see the related pa<br>be modified) at level                                                                         | ragraph)<br>2 in <u>diS folder</u>                                                                                                    |                                                                                                    |                                                                                                    |
|                                                                                                    | 0250<br>07<br>07<br>07<br>07<br>/<br>/<br>/<br>/<br>/<br>/<br>/<br>/<br>/<br>/<br>/<br>/<br>/<br>/<br>/<br>/<br>/<br>/ | 0250       0         07       0         07       0         07       0         1       1         1       1         1       1         1       1         1       1         1       1         1       1         1       1         1       1         1       1         1       1         1       1         1       1         1       1         1       1         1       1         1       1         1       1         1       1         1       1         1       1         1       1         1       1         1       1         1       1         1       1         1       1         1       1         1       1         1       1         1       1         1       1         1       1         1       1 | 0250       0         07       0         07       0         07       0         1       1         1       1         1       1         1       1         1       1         1       1         1       1         1       1         1       1         1       1         1       1         1       1         1       1         1       1         1       1         1       1         1       1         1       1         1       1         1       1         1       1         1       1         1       1         1       1         1       1         1       1         1       1         1       1         1       1         1       1         1       1         1       1         1       1         1       1 | 0250       0       2         07       0       2         07       0       2         07       0       2         07       0       2         07       0       2         07       0       2         1       /       /       1         /       /       1         /       /       1         /       /       1         /       /       1         /       /       1         /       /       1         /       /       1         /       /       1         /       /       1         /       /       1         /       /       1         /       /       1         /       /       1         /       /       2         in |

100Y.COM.TW

WTN

WWW.100Y.COM.T

<u>,100</u>Y.COM.TW

WT.M

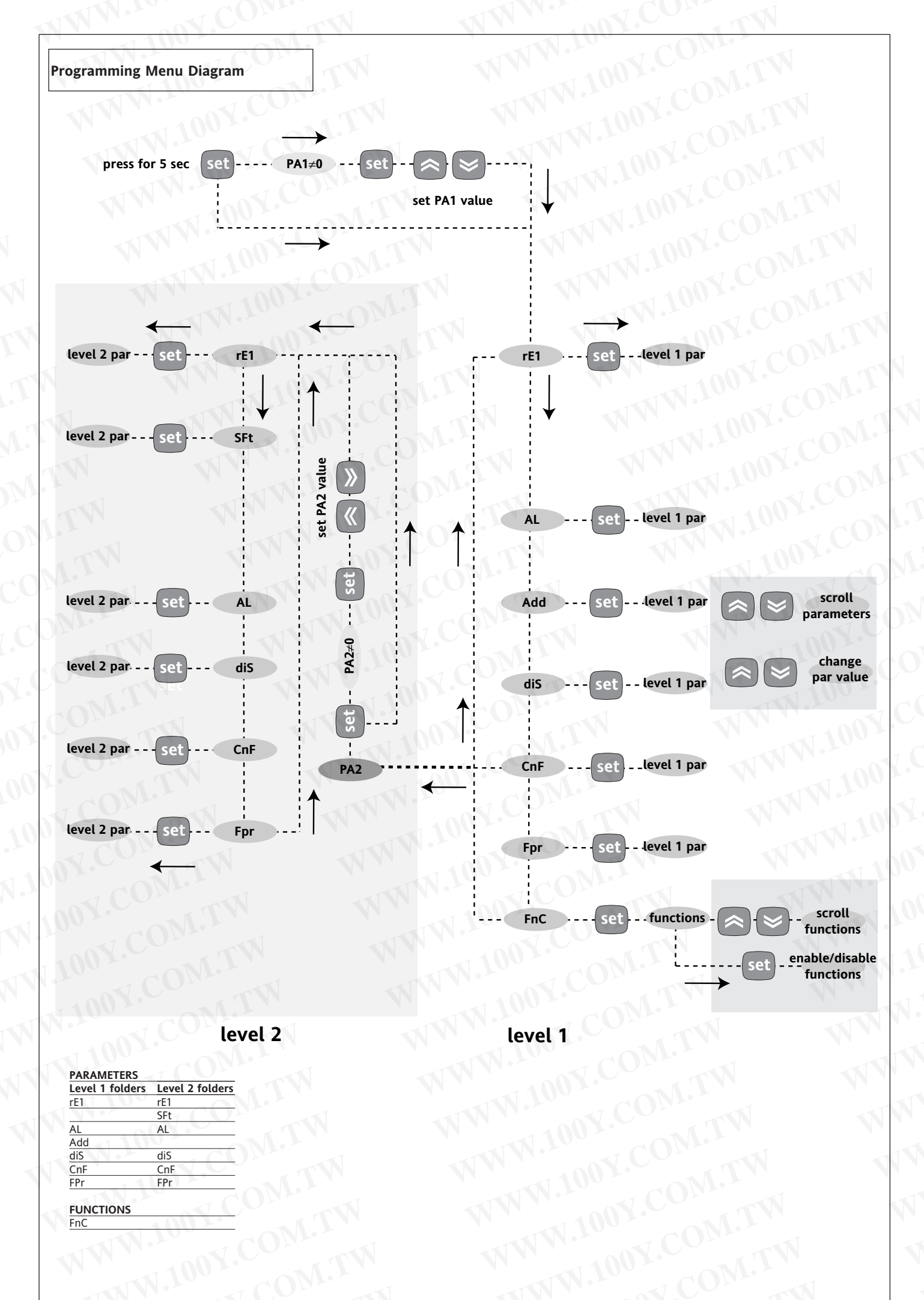

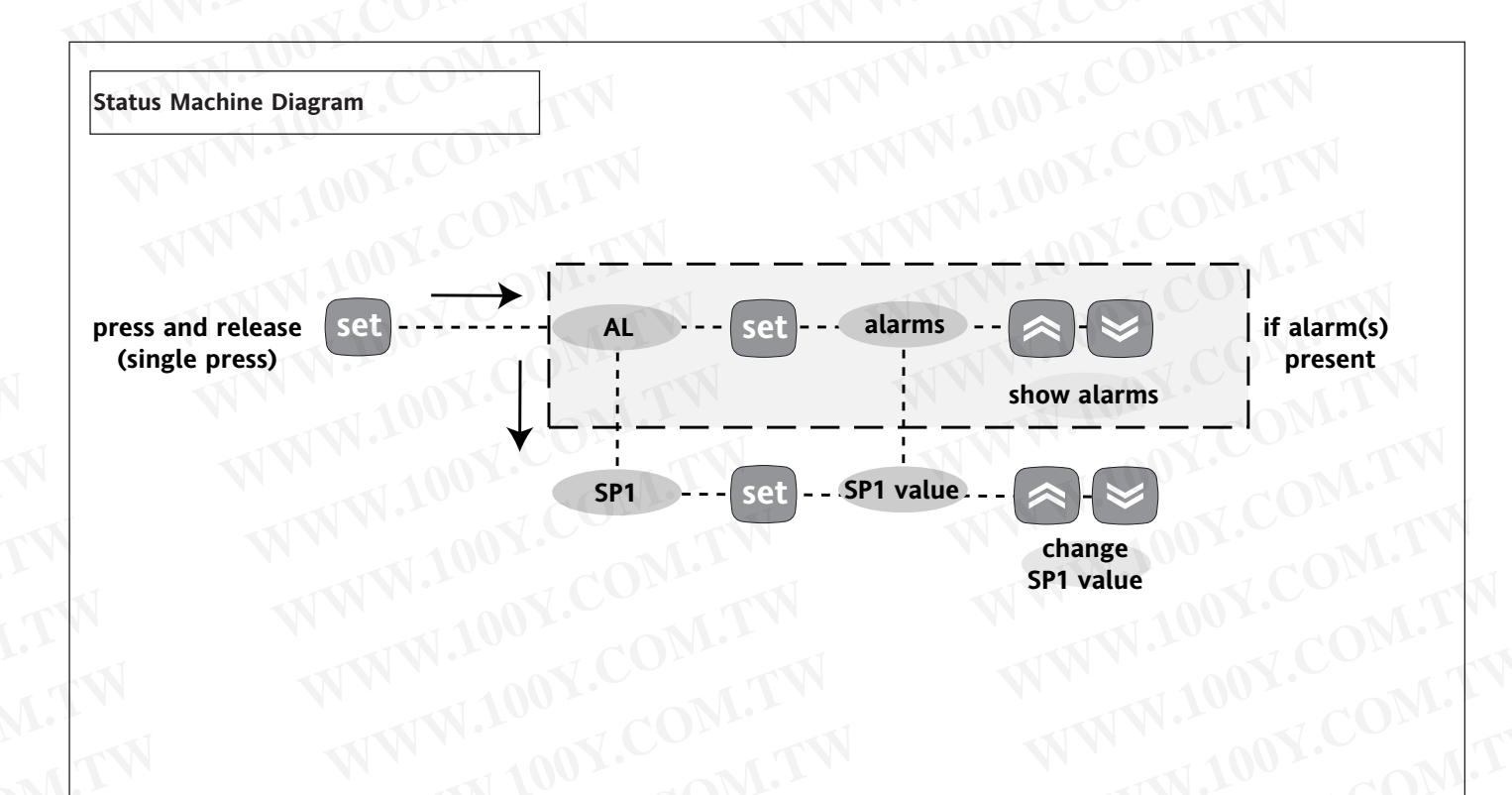

### Wiring diagram

| WIRING (12V and 230V suppl | <b>y</b> ) |  |
|----------------------------|------------|--|
|----------------------------|------------|--|

| 1 - 2     | N.O. regulator relay output (OUT1)                |  |
|-----------|---------------------------------------------------|--|
| 1 - 3     | N.C. regulator relay output (OUT1)                |  |
| 6 - 7     | Power supply 1,5 VA max. (12V version)            |  |
|           | Power supply 3 VA max. (230V version)             |  |
| 8 - 9     | Digital Input (D.I.)                              |  |
| *10-11-12 | Pt100 3 wires input                               |  |
| *11-12    | TcJ/TcK input                                     |  |
| Α         | TTL input for Copy Card and Televis <b>System</b> |  |

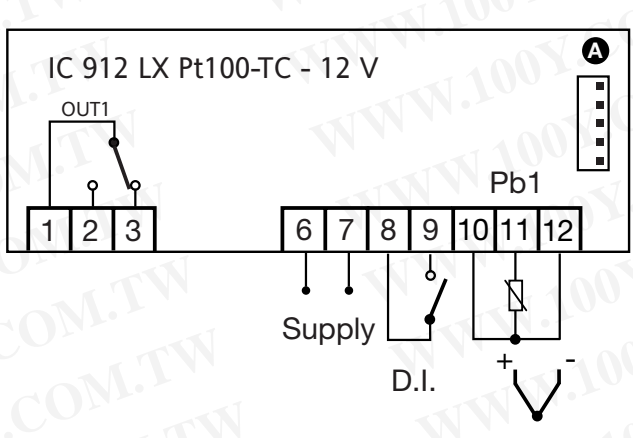

### PLEASE NOTE:

- User Default Settings
- for relay capacities check on the instrument label
- In the diagram there are shown only 12V and 230V supply and relate with P(2) 1/2 km 250V same bility
- and relays with 8(3) 1/2 hp 250V capability
- $\boldsymbol{\cdot} \textbf{Pay}$  extreme attention to the probe connection polarity.

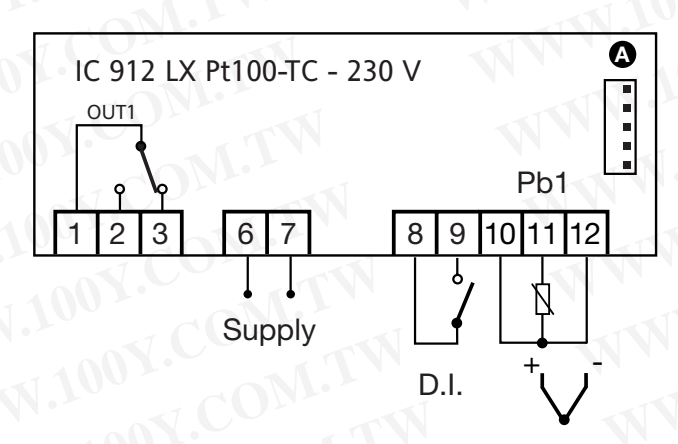

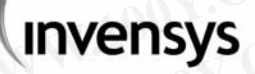

Invensys Controls Italy s.r.l via dell'Industria, 15 Zona Industriale Paludi 32010 Pieve d'Alpago (BL) ITALY Telephone +39 0437 986111 Facsimile +39 0437 989066 Internet http://www.climate-eu.invensys.com

03/2003 eng cod. 9IS22099

# DISCLAIMER

This manual and its contents remain the sole property of Invensys Controls Italy s.r.l., and shall not be reproduced or distributed without authorization. Although great care has been exercised in the preparation of this document, Invensys Controls Italy s.r.l., its employees or its vendors, cannot accept any liability whatsoever connected with its use. Invensys Controls Italy s.r.l. reserves the right to make any changes or improvements without prior notice.